## SETTING UP PPSD E-MAIL ON YOUR APPLE IOS DEVICE

- 1. Add your Exchange Account
  - a. Tap Settings
  - b. Mail, Contacts, Calendars
  - c. Add Account
  - d. Exchange
- 2. Enter your information. In the e-mail blank, put only your username. Put your district computer password in the password blank. Then tap Next

| ••••• ?     | 9:41 AM               | 100% 🔳  |
|-------------|-----------------------|---------|
| Cancel      | Exchange              | Nex     |
| Email       | yourusername@pear     | lk12.co |
| Password    | yourpassword          |         |
| Description | My Exchange Accou     | unt     |
|             | Exchange Device ID    |         |
| 0X          | 0XX0X00X00X0XX000X00X | 0X0     |
|             |                       |         |
|             |                       |         |
|             |                       |         |

## **\*\*\*SCROLL DOWN FOR MORE INSTRUCTIONS**\*\*\*

3. Your device will try to automatically find the server. If it does not, you will see a screen like the one below. Input the information as shown below then tap next.

| ····· ?     | 9:41 AM                | 100% 📖       |
|-------------|------------------------|--------------|
| Cancel      |                        | Next         |
| Email you   | rusername@pearlk1      | 2.com        |
| Server out  | look.office365.com     |              |
| Domain      |                        |              |
| Username    | yourusername@p         | pearlk12.com |
| Password    | yourpasswordshouldalre | eadybehere   |
| Description | Exchange               |              |

## **\*\*\*SCROLL DOWN FOR MORE INSTRUCTIONS\*\*\***

4. If everything is successful, you will now see a screen like the one below. Select what you want to sync and tap Save.

| ····· ? | 9:41 AM  | 100% |
|---------|----------|------|
| Cancel  | Exchange | Save |
| 🖂 Mail  |          |      |
| 1 Conta | icts     |      |
| Calen   | dars     |      |
| Remir   | nders    |      |
| Notes   | í        |      |
|         |          |      |
|         |          |      |
|         |          |      |

Your apple device should be setup and ready to receive mail.